# Como trabalhar com as Configurações do sistema no maxGestão

1.0 Como acessar 2.0 O que e como configurar Configurações Gerais Tipos de Cobrança

# Produto: maxGestão

# 1.0 Como acessar

1.1 Após acessar o maxSoluções, clique no ícone do maxGestão.

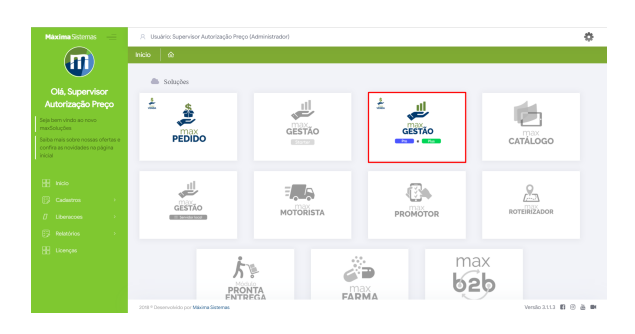

1.2 Dentro do maxGestão clique no ícone de engrenagem

do lado superior direito da tela.

| Cliente:<br>Usuário                                              |                                    |      | hentimetae<br>Oferna: Vienilae: | 🚇 n 🗗 B |
|------------------------------------------------------------------|------------------------------------|------|---------------------------------|---------|
|                                                                  |                                    |      |                                 | ۵       |
| ♀ Filtros avançados                                              |                                    |      |                                 | 0       |
| O De dados exibidos abaixo são do dia atual. Caso queira aiterar | , eplique no Mitro o periodo desej | ide. |                                 |         |
| Indicadores                                                      |                                    | •    | Guantidade de pedidos           | •       |
| R\$ 0,00                                                         |                                    |      |                                 |         |
| Vendas<br>18 0.00<br>Develuções                                  |                                    |      |                                 |         |
| 0<br>Pedidos realizados                                          | 0<br>Itera                         |      |                                 |         |
| 0                                                                | 0 m²                               |      | _0                              |         |

Voltar

# 2.0 O que e como configurar

2.1 Na opção de "Configurações do sistema" é possível realizar algumas parametrizações dentro do gestão:

# **Configurações Gerais**

Painel de Auditoria - Nos acompanhamentos deste painel é possível habilitar:

- A visão de Gerente na hierarquia.
- A visão de Coordenador na hierarquia.
- A exibição da sequência prevista e realizada das rotas agendadas para os vendedores.
- A inclusão da logomarca da empresa em seus relatórios, inserindo a URL da imagem.
- A exibição no Nome Fantasia nos relatórios.

**Painel Geral:** 

# Artigos Relacionados

#### Content by label

There is no content with the specified labels

- Por padrão, vem habilitada a opção Painel Geral dia atual, que apresenta as informações do Painel Geral referentes ao dia que está abrindo o maxGestão. Quando desabilitado o painel sempre apresentará as informações do primeiro dia do mês(em vigência) e o dia em que está abrindo o maxGestão.
- Habilitar a opção Realizar atualização automática do Painel Geral e inserir a frequência em minutos.

#### Notificações:

 Habilitar a opção de apresentar as notificações de Checkin/Checkout dos seus vendedores.

**Obs:** Exclusivo para versão WEB, é obrigatório o uso do parâmetro deste evento na Central de Configurações do maxPedido.

Dúvidas acesse Como trabalhar com Check-in/Check-out no maxPedido - Base de Conhecimento MáximaTech - Base de Conhecimento MáximaTech (maximatech.com.br)

### Dias úteis:

 Habilitar a opção de utilizar Dias Úteis dentro do maxGestão, que irá apresentar esta opção dentro menu "Cadastros", sendo possível cadastrar os dias úteis.

Obs: Exclusivo para cliente de Outros ERPs. Clientes Winthor devem mandar a partir da Rotina 309

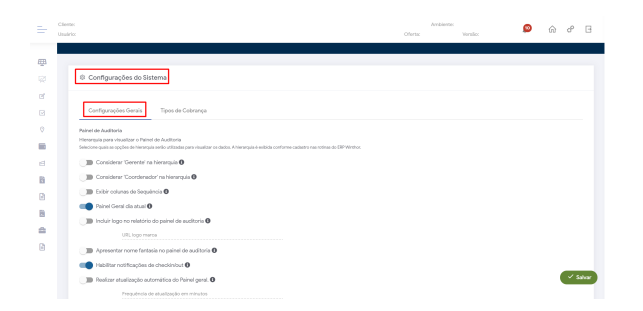

## Tipos de Cobrança

É possível parametrizar a inadimplência para os tipos de cobrança, passando a quantidade de dias. Ao ultrapassar a quantidade de dias inserido da cobrança é considerado inadimplente. Após concluir alterações basta clicar em salvar.

|   | Cliente:<br>Usuário: |                      |                              |        | Ofertac | Ambiente:<br>Versilo: | 🔎 n e e                | 3 |
|---|----------------------|----------------------|------------------------------|--------|---------|-----------------------|------------------------|---|
| æ |                      |                      |                              |        |         |                       |                        |   |
|   | \$                   | Configurações do Sis | stema                        |        |         |                       |                        |   |
| đ |                      | Configurações Gerais | Tipos de Cobrança            |        |         |                       |                        |   |
| - |                      | Códgo                | Nome                         | Boleto |         | Inadrophiscia         | Dias de inadiripiéncia |   |
| a |                      | вк                   | COBRANCA BANCARA             | 8      |         | 2                     | •                      |   |
| В |                      | DM .                 | COBRANCA BRUNO               | N      |         |                       | •                      |   |
|   |                      | DNF                  | BONFICACAO                   | N      |         | 2                     | •                      |   |
| 6 |                      | BN/R                 | BONFICAÇÃO DE FORNECEDORA BR | N      |         | 2                     | •                      |   |
| ß |                      | BNFT                 | BONFICACAO TROCA             | N      |         | 2                     | •                      |   |
|   |                      | c                    | DUPLICATA EM CARTEIRA        | 5      |         | 2                     | °                      |   |
|   |                      | CANC                 | CANCELAVENTO MM              | N      |         |                       | •                      |   |

Artigo sugerido pelo analista Thaís Batista.

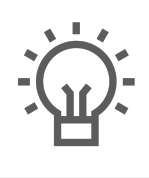

Não encontrou a solução que procurava?

lugira um artigo

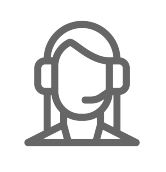

Ainda com dúvida?

Abra um ticket